| DINE                        | PROCEDIME                  | NTO PADRÃO DE                 | Página 1 de 7 |
|-----------------------------|----------------------------|-------------------------------|---------------|
| Diretoria de Informatização | INFORMAT                   | IZAÇÃO - PPI                  |               |
| Código<br>G-PPI-005         | Data Emissão<br>JUNHO/2019 | Próxima Revisão<br>JUNHO/2021 | Versão nº 001 |

# 1. OBJETIVO

É objetivo deste procedimento orientar todos que fazem uso do e-mail coorporativo à inserção do número de telefone para auxílio na recuperação de senha.

### 2. APLICAÇÃO

Este Procedimento Padrão de Informatização (PPI) aplica-se a todos que fazem uso do e-mail da UERN que tenha como objetivo cadastrar o número do telefone celular para recuperação de senha do e-mail.

### 3. CONTEÚDO

A elaboração deste Procedimento Operacional Padrão foi baseado no instrumento de cadastro de telefone para recuperação de senha.

# 4. DIGULVAÇÃO

Este PPI é divulgado no site interno da DINF e na Rede coorporativa da UERN.

# 5. SIGLAS

PPI – Procedimento Padrão de Informatização

DINF - Diretoria de Informatização

UERN - Universidade do Estado do Rio Grande do Norte

| Criado por:                     | Revisado por:                     | Aprovado por:              |
|---------------------------------|-----------------------------------|----------------------------|
| Charles Miller de Góis Oliveira | Daniel Costa do Couto             | André Pedro Fernandes Neto |
|                                 | Maria das Graças Pereira da Silva |                            |
|                                 | Wallace Jonatas De Medeiros       |                            |

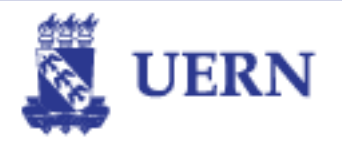

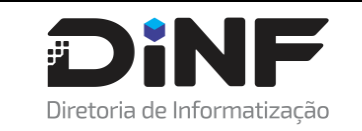

PROCEDIMENTO PADRÃO DE INFORMATIZAÇÃO - PPI

**ÁREA EMITENTE:** DIRETORIA DE INFORMATIZAÇÃO

**ASSUNTO:** COMO INSERIR O TELEFONE PARA RECUPERAR SENHA DO E-MAIL.

#### 6. PROCEDIMENTO

Para inserir o número de telefone para redefinição da senha do e-mail, deve-se seguir os seguintes passos:

- a. Acesse o sistema pelo endereço: http://mail.uern.br\_ou http://gmail.com
- b. Em seguida será apresentada as telas a seguir: na primeira insira seu e-mail institucional (Passo 1) e clique em "Próxima" (Passo 2). Em seguida digite sua senha (Passo 3) e Clique em "Próxima" (Passo 4).

|    | Google<br>Login<br>Ir para o Gmail                                                                                                    | Google<br>Bem-vindo(a)<br>@ servidorteste@uern.br ~                 |
|----|----------------------------------------------------------------------------------------------------|---------------------------------------------------------------------|
| 1) | E-mail ou telefone<br>servidorteste@uern.br<br>Esqueceu seu e-mail?<br>Não está no seu computador? Use o modo visitante para<br>fazer login com privacidade. Saiba mais | 3) Digite sua senha<br>In the senha<br>Esqueceu a senha? 4) Próxima |
|    | Criar conta 2) Próxima                                                                                                    |                                                                     |

| Criado por:                     | Revisado por:                     | Aprovado por:              |
|---------------------------------|-----------------------------------|----------------------------|
| Charles Miller de Góis Oliveira | Daniel Costa do Couto             | André Pedro Fernandes Neto |
|                                 | Maria das Graças Pereira da Silva |                            |
|                                 | Wallace Jonatas De Medeiros       |                            |

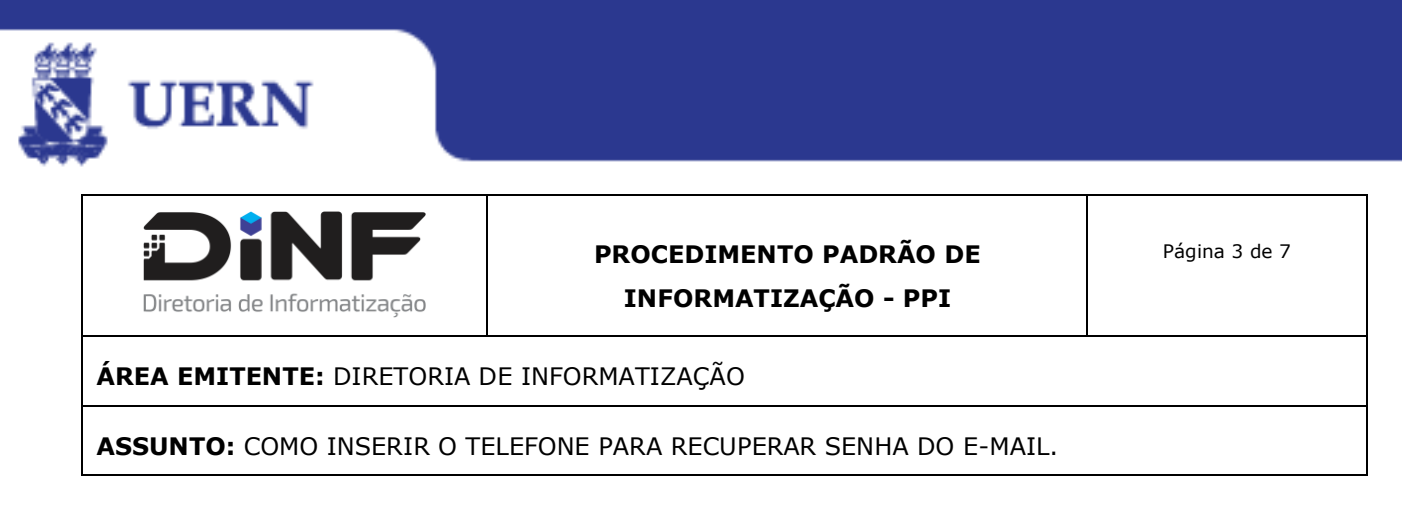

c. Ao entrar no email, você deve ir no canto superior direito e clicar sobre a logo "UERN gmail" (Passo 1) e depois no botão azul "Conta do Google" (Passo 2), conforme tela a seguir:

| M Entrada (2) - servidorteste@                        | uern: X     | +                 |           |                    |               |                                       |                    |                     |                                     | - 0 ×                    |
|-------------------------------------------------------|-------------|-------------------|-----------|--------------------|---------------|---------------------------------------|--------------------|---------------------|-------------------------------------|--------------------------|
| $\leftrightarrow$ $\rightarrow$ C $\square$ https://r | mail.google | e.com/mail/#inbox |           |                    |               |                                       |                    |                     |                                     | 🛠 Anônima 😸 🗄            |
| 📕 UERN 🛄 PESSOAL 🛄                                    | SIG 📙 I     | PLAY TV 📙 DINF    | DOUTORADO | 🚺 Trello - Charles | 13 Agenda     | Cronograma 2019                       | 🚹 SIG - UERN - F   | Planil 彦 ONE F      | OLIO UNP 📑 Plano d                  | le Trabalho »            |
| = M Gmail                                             |             | Q Pesquisar e     | e-mail    |                    |               |                                       |                    | 1)                  |                                     | genail S                 |
| Escrever                                              |             | □• C :            |           |                    |               |                                       |                    |                     | Esta conta é gerencia<br>Saiba mais | ada por <b>uern.br</b> . |
| · ·                                                   |             | 🗌 🕁 Equipe do     | Gmail     | Dicas para u       | usar a nova C | aixa de entrada - Olá,                | Servidor Teste Ben | n-vindo à Caixa de  | e                                   | Servidor Teste UERN      |
| Caixa de entrada                                      | 2           | 🗌 📩 Equipe do     | Gmail     | 0 melhor do        | o Gmail, onde | você estiver - Olá, Se                | rvidor Teste Tenha | o aplicativo oficia | C                                   | Privacidade              |
| ★ Com estrela                                         |             |                   |           |                    |               |                                       |                    |                     |                                     | Conta do Cooglo          |
| Adiados                                               |             |                   |           |                    |               |                                       |                    | <sup>2)</sup>       | Alterar                             |                          |
| > Enviados                                            |             | $\frown$          |           |                    | $\frown$      |                                       |                    |                     | Adiatanana                          |                          |
| Rascunhos                                             |             | 10%               |           | Conta criada       | ۲             | Aprender mais sob<br>como usar o Gmai | ore<br>I           |                     | Auicionar conta                     | Sair                     |

d. Você será direcionado para a tela a seguir, onde você deverá clicar em "Informações pessoais" (Passo 1), rolar a página e em "Informações de contato" e clicar em "Telefone" (Passo 2).

| ٢  | Inicio                     |    | NOME             | Servidor Teste UERN                                                  | >        |
|----|----------------------------|----|------------------|----------------------------------------------------------------------|----------|
| ×. | Informações pessoais       | (1 | GÊNERO           | Prefiro não dizer                                                    | >        |
| ۲  | Dados e personalização     |    | SENHA            |                                                                      |          |
| Ð  | Segurança                  |    |                  | Última alteração: 31 de mai                                          | ,        |
| 3  | Pessoas e compartilhamento |    |                  |                                                                      |          |
|    | Pagamentos e assinaturas   |    | Informações de c | contato                                                              |          |
| 0  | Ajuda                      |    | E-MAIL           | servidorteste@uern.br                                                |          |
| 0  | Лјича                      |    |                  | servidorteste@uern.br.test-google-a.com                              | <i>′</i> |
|    | Enviar feedback<br>2       | »  | TELEFONE         | Adicione um telefone de recuperação para ajudar a proteger sua conta | >        |

| Criado por:                     | Revisado por:                     | Aprovado por:              |
|---------------------------------|-----------------------------------|----------------------------|
| Charles Miller de Góis Oliveira | Daniel Costa do Couto             | André Pedro Fernandes Neto |
|                                 | Maria das Graças Pereira da Silva |                            |
|                                 | Wallace Jonatas De Medeiros       |                            |

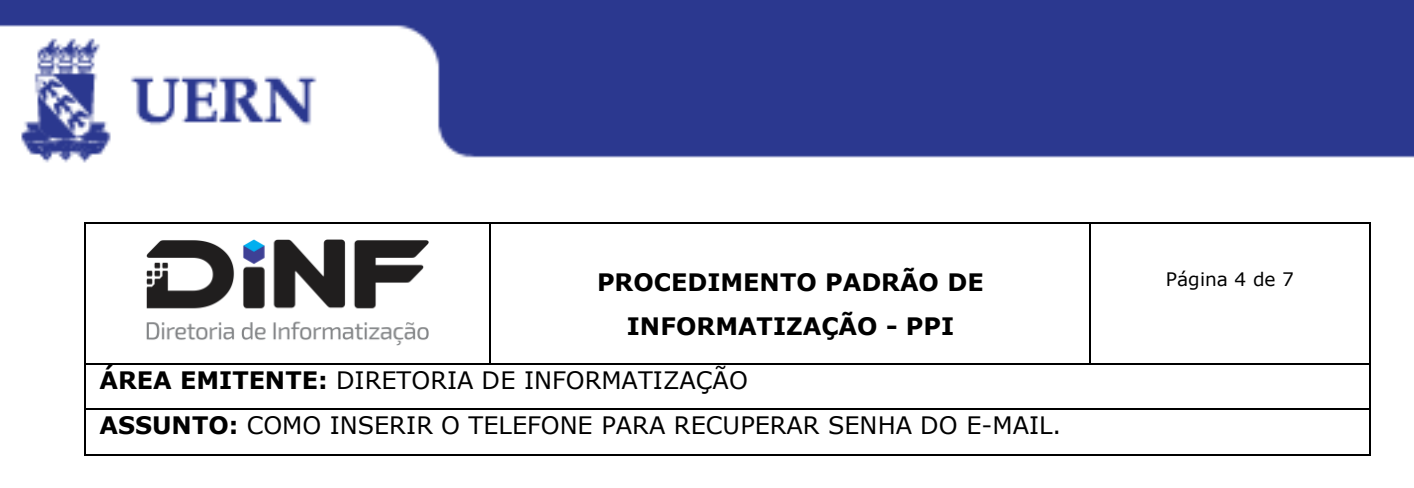

- e. Na tela seguinte, você deverá clicar em "Adicionar agora" conforme destacado (Passo 1).
  - Número de telefone
    Use seu número de telefone para recuperação da conta. Assim, você receberá alertas de segurança da conta e poderá redefinir sua senha caso a esqueça.
    1) Adicionar agora

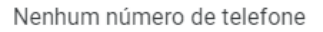

f. Será solicitada a inserção da senha para autenticação. Digite a senha (Passo 1) e clique em "Próxima" (Passo 2).

|           | Google                                          |
|-----------|-------------------------------------------------|
|           | Servidor Teste UERN                             |
|           | servidorteste@uern.br v                         |
| Para co   | ntinuar, primeiro confirme que é realmente você |
| 1) Digite | sua senha 🗞                                     |
| Esquec    | eu a senha? 2) Próxima                          |

| Criado por:                     | Revisado por:                     | Aprovado por:              |
|---------------------------------|-----------------------------------|----------------------------|
| Charles Miller de Góis Oliveira | Daniel Costa do Couto             | André Pedro Fernandes Neto |
|                                 | Maria das Graças Pereira da Silva |                            |
|                                 | Wallace Jonatas De Medeiros       |                            |

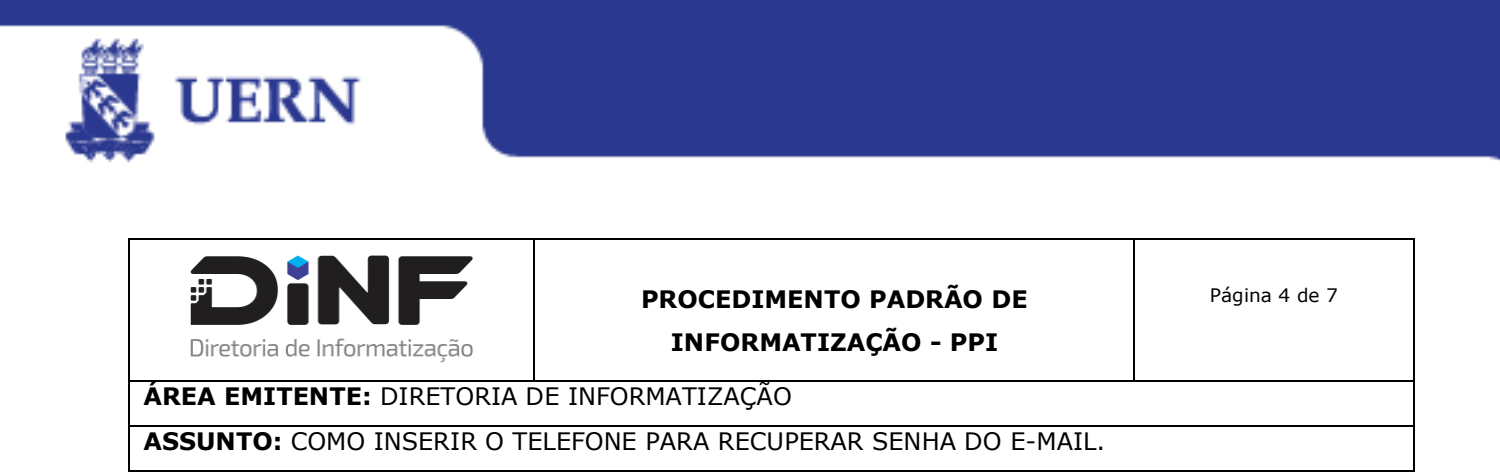

g. Será solicitado que você digite o número do telefone Celular, você deve digitar levando em consideração o DDD do ESTADO e o número completo com os 9 digitos, conforme ilustração e deve clicar em "PRÓXIMA".

| Adicionar telefone                | ×     |
|-----------------------------------|-------|
| Digite o número que você quer usa | ır    |
| <ul><li>♦ 84999999999</li></ul>   |       |
|                                   |       |
| CANCELAR                          | ÓXIMA |

h. Você deverá clicar em "RECEBER CÓDIGO" conforme destacado.

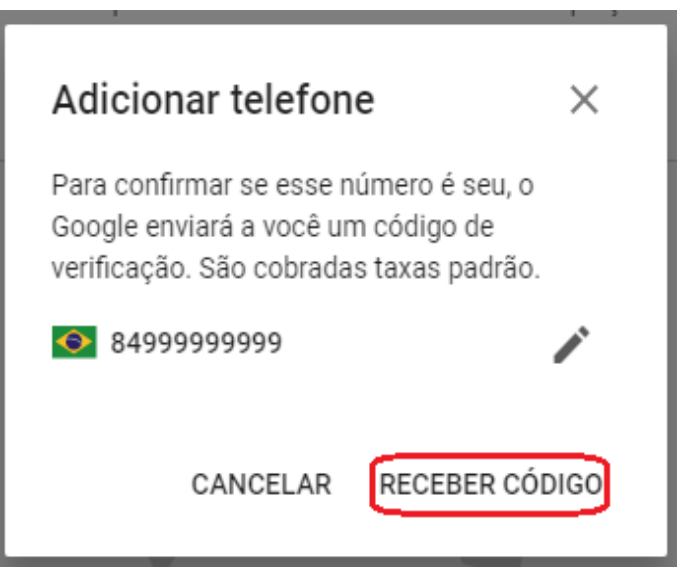

| Criado por:                     | Revisado por:                     | Aprovado por:              |
|---------------------------------|-----------------------------------|----------------------------|
| Charles Miller de Góis Oliveira | Daniel Costa do Couto             | André Pedro Fernandes Neto |
|                                 | Maria das Graças Pereira da Silva |                            |
|                                 | Wallace Jonatas De Medeiros       |                            |

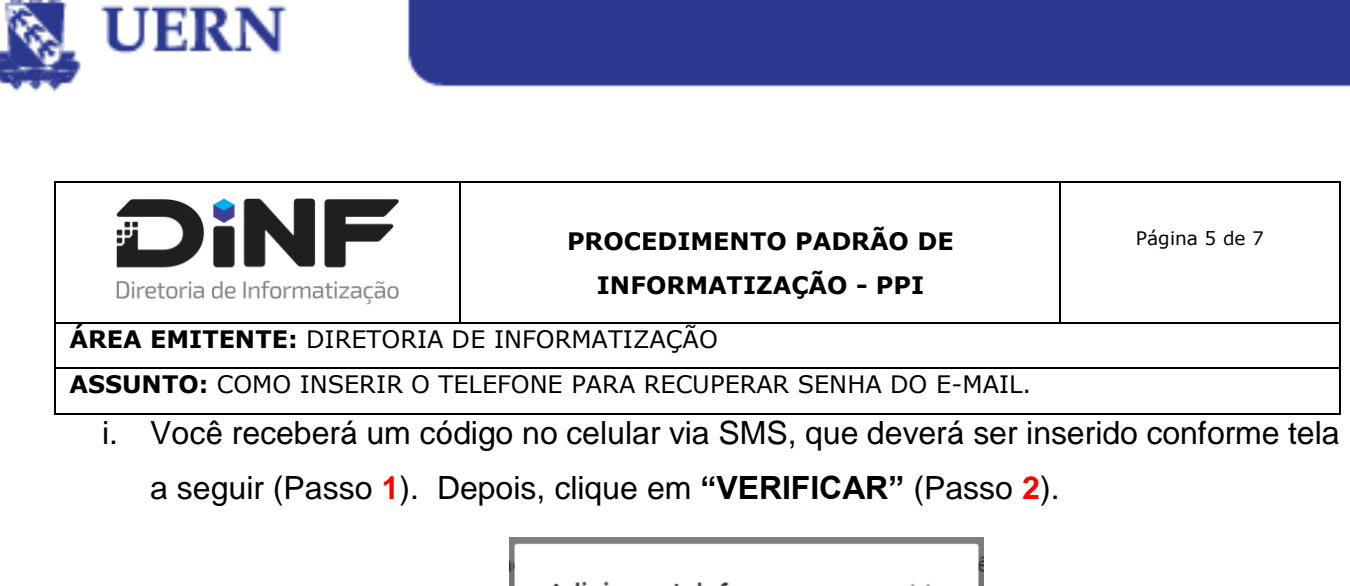

| Adicionar telefone                                                                                 | ×                                      |
|----------------------------------------------------------------------------------------------------|----------------------------------------|
| <ul><li>8499999999</li></ul>                                                                       |                                        |
| Acabamos de enviar a você um<br>código. Digite-o para verificar se<br>Não recebeu um SMS? Tente no | SMS com um<br>eu telefone.<br>ovamente |
| Insira o código<br>592175                                                                          | )(1                                    |
| CANCELAR                                                                                           | VERIFICAR (2                           |

- j. Depois de confirmar, você receberá a confirmação de que o número de Telefone foi adicionado à "Conta do Google".
- Número de telefone

Este número de telefone foi adicionado à sua Conta do Google

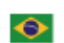

(84) 99996-9999

Confirmado • 11:14

>

#### O Google pode verificar seu número

O Google pode verificar números de telefone automaticamente em alguns dispositivos. Isso ajuda a manter sua conta atualizada. Saiba mais

É possível que alguns números de telefone adicionados não sejam exibidos aqui. Se um número de telefone que você adicionou em um serviço do Google não for exibido aqui, acesse o serviço para controlar o uso desse número.

| Criado por:                     | Revisado por:                     | Aprovado por:              |
|---------------------------------|-----------------------------------|----------------------------|
| Charles Miller de Góis Oliveira | Daniel Costa do Couto             | André Pedro Fernandes Neto |
|                                 | Maria das Graças Pereira da Silva |                            |
|                                 | Wallace Jonatas De Medeiros       |                            |

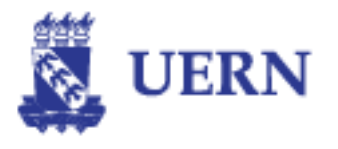

k. Finalizado o processo, o usuário poderá recuperar a senha enviando um código para o celular.

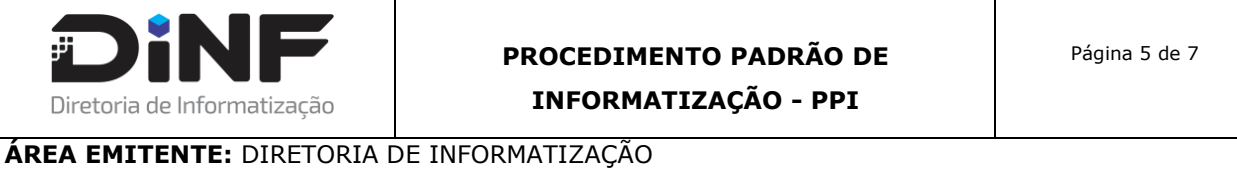

ASSUNTO: COMO INSERIR O TELEFONE PARA RECUPERAR SENHA DO E-MAIL.

#### 7. FLUXOGRAMA

Para melhor visualização, abaixo o processo está representado em fluxograma:

| Criado por:                     | Revisado por:                     | Aprovado por:              |
|---------------------------------|-----------------------------------|----------------------------|
| Charles Miller de Góis Oliveira | Daniel Costa do Couto             | André Pedro Fernandes Neto |
|                                 | Maria das Graças Pereira da Silva |                            |
|                                 | Wallace Jonatas De Medeiros       |                            |